## Sådan logger du på med Unilogin (Lokal IdP)

Loginboksen er ændret.

Du skal nu logge ind som vist på billederne.

## UniLogin har fået nye "knapper".

Vælg "Lokalt login" - nederste knap

| •                                                                  |
|--------------------------------------------------------------------|
| Loginvælger<br><sup>Unilogin</sup>                                 |
| Vælg login                                                         |
| Unilogin                                                           |
| Mit 🏖 D                                                            |
| Lokalt login                                                       |
| BORNE-OG<br>UNDERVISAINGSMINISTERIET<br>STYRELSEN FOR IT OG LÆRING |

**Søg efter kommunen**, som din folkeskole eller institution er tilknyttet.

**Søg efter navnet på skolen**, hvis du er på en friskole, privatskole, efterskole, ungdomsuddannelse eller lignende.

| Loginvælger<br>Unilogin<br>Søg efter lokalt login |   |
|---------------------------------------------------|---|
| Frederik Barfods Skole                            | > |
| Frederiksberg Kommune                             | > |
| Frederikshavn Kommune                             | > |
| Frederikssund Kommune                             | > |
| Frederikssund Private Realskole                   | > |
| Friskolen Bylderupbov                             | > |
| Tilbage                                           |   |

Du kan bruge søgefeltet og skrive navnet på kommunen, friskolen, privatskolen, efterskolen m.m. Vælg herefter knappen med din organisation.

| 8<br>L | <b>-oginvælger</b><br>Jnilogin<br>øg efter lokalt login |
|--------|---------------------------------------------------------|
|        | Freder                                                  |
|        | Frederiksberg Kommune                                   |
|        | Frederikshavn Kommune                                   |
|        | Tilbage                                                 |

I næste loginvindue skriver du dit brugernavn (feltet accepterer både med og uden @domænenavn.dk) og foretager normal login.

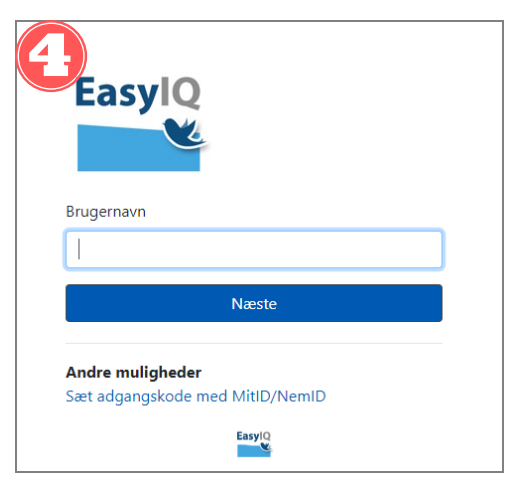

Valget af login huskes til næste gang, og du skal ikke søge efter din organisation igen, men blot benytte knappen.

| 5                                  |
|------------------------------------|
| Loginvælger<br><sup>Unilogin</sup> |
| Seneste login                      |
| Frederiksberg Kommune              |
| Andre muligheder                   |
| Unilogin                           |
| Mit 2D                             |
| Lokalt login                       |
|                                    |

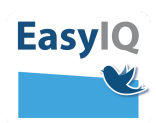